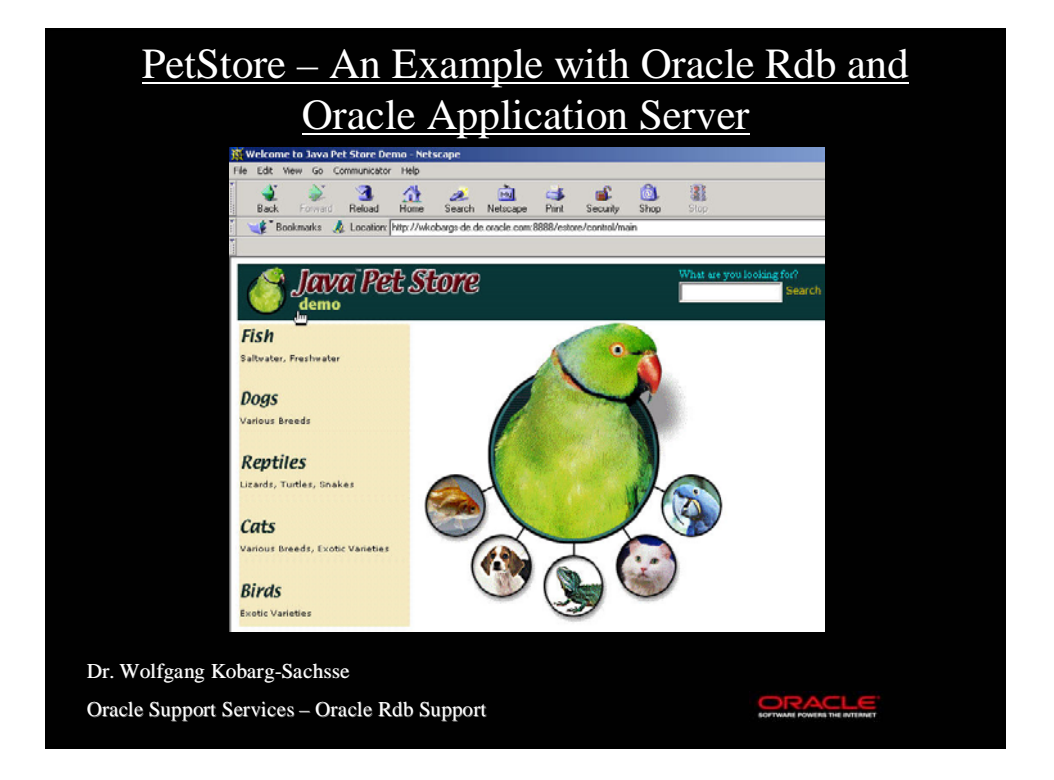

# <section-header><section-header><list-item><list-item><list-item><list-item><list-item><list-item><list-item><list-item>

## Server (1)

- SQL> create database filename petstore;
- SQL> @sys\$library:sql\_functions71
- SQL> @sys\$library:rdb\_natconn\_prepare71
- SQL> @sys\$library:rdb\_natconn\_dbmsoutput\_prepare
- SQL> @sys\$library:rdb\_natconn\_dbmsappl\_prepare

- SQL> Exit
- \$ @sys\$library:rdb\_natconn adduser petstore

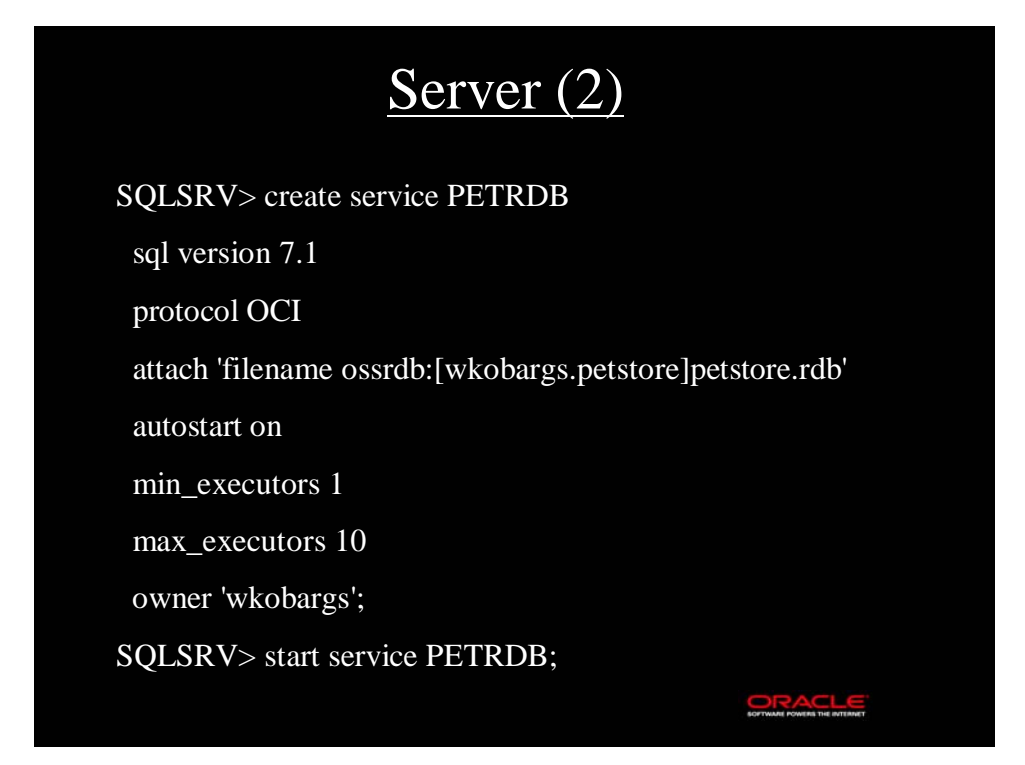

## Test it!

#### You need an entry in TNSNAMES.ORA like this:

PETRDB.world = (DESCRIPTION = (ADDRESS = (COMMUNITY = TCP\_COM.world) (PROTOCOL = TCP) (Host = zkudec2) (Port = 1527) )

 $(CONNECT\_DATA = (SERVICE = PETRDB) (GLOBAL\_NAME = PETRDB.world)))$ 

Check your LISTENER.ORA that Protocol, Host, Port etc. fit to the entries in TNSNAMES.ORA, and then use SQL\*Plus to verify the connection.

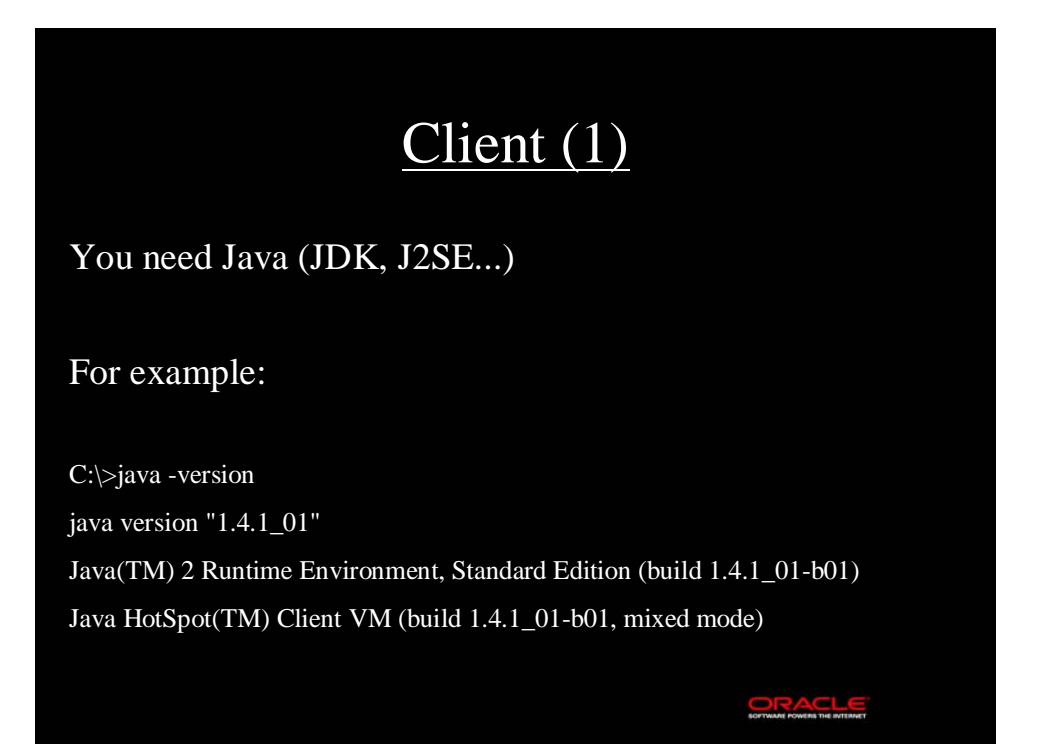

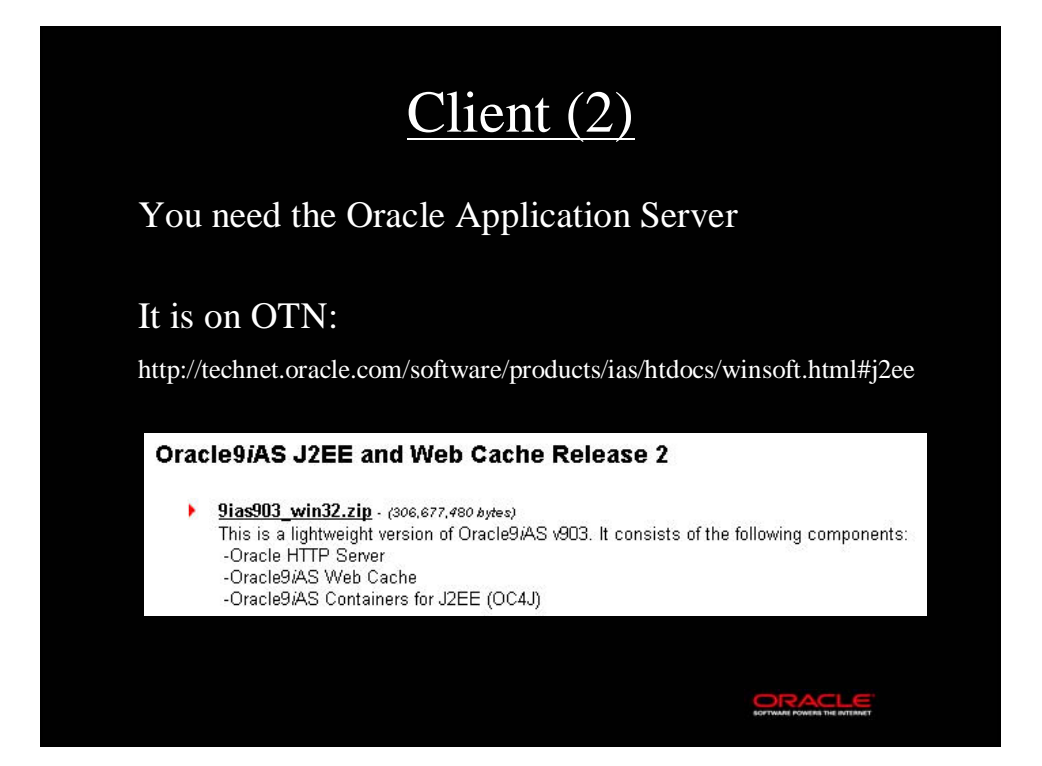

| File Edit View Favorites Tools Hep<br>Back → → C @Search Profess @ Polders<br>Folders C 10/0rs9ASU2eet/none-applications<br>Folders C 10/0rs9ASU2eet/none-application-deplo<br>Folders C 10/0rs9ASU2eet/none-application-deplo<br>Folders C 10/0rs9ASU2eet/none-application-deplo<br>Fol | File Edit View Favorites Tools Hel<br>↓ Back → → → 🔂 🛛 🐼 Search 🖓 Fo |                                                                                                    |                                                      |                                                                                                    |                                                                                                    |
|----------------------------------------------------------------------------------------------------|----------------------------------------------------------------------|----------------------------------------------------------------------------------------------------|------------------------------------------------------|----------------------------------------------------------------------------------------------------|----------------------------------------------------------------------------------------------------|
| Watchess       Dit(or s90ASt)(2eet)home(applications         Folders       Size       Type       Modified         Folders       Size       Type       Modified         Folders       Size       Type       Modified         Folders       Size       Type       Modified         Folders       Size       Type       Modified         Folders       Size       Type       Modified         Folders       Size       Type       Modified         Folders       Size       Type       Modified         Folders       Size       Type       Modified         Folders       Size       Type       Modified         Folders       Folder       17.02.2001 16:12       Modified         Folders       Lock       File Folder       17.02.2001 15:12         Folders       Lock       Star       KB       WinZlp File       17.02.2001 15:04         Folders       Lock       Star       KB       Star       Star       Star         Folders       Lock       Star       KB       KB       KB       Star       Star         Folders       Lock       Star       KB       KB       Star       Star                                                                                                    | V Back V P V El   Q(Search   10 Fo                                   | P<br>                                                                                                    |                                                      |                                                                                                    |                                                                                                    |
| Mares     Size     Type     Modeled       Image: Size     Type     Modeled     Image: Size     Type     Modeled       Image: Size     Type     Modeled     Image: Size     Type     Modeled       Image: Size     Type     Modeled     Image: Size     Type     Modeled       Image: Size     Type     Modeled     Image: Size     Type     Modeled       Image: Size     Type     Modeled     Image: Size     Type     Modeled       Image: Size     Type     Modeled     Image: Size     Type     Modeled       Image: Size     Type     Modeled     Image: Size     Type     Modeled       Image: Size     Type     Modeled     Image: Size     Type     Modeled       Image: Size     BC43     Image: Size     Type     Modeled     Image: Size       Image: Size     Config     Image: Size     Transport     Image: Size     Image: Size       Image: Size     Image: Size     Transport     Image: Size     Image: Size     Image: Size       Image: Size     Image: Size     Image: Size     Image: Size     Image: Size     Image: Size       Image: Size     Image: Size     Image: Size     Image: Size     Image: Size     Image: Size                                                                                                    | Address C Dutous of a Chose of here of a section has here            | lders 🎯 🗠 🗠 🗡                                                                                                    | ©   Ш▼                                               |                                                                                                    | - 20                                                                                                    |
| Coolers         Jac         Jac <thjac< th=""> <thjac< <="" th=""><th>Address [ ] D: (OraaiAo()zee(nome(application</th><th>15</th><th>Cine</th><th>Tupe</th><th>C GO</th></thjac<></thjac<>                                                                                                    | Address [ ] D: (OraaiAo()zee(nome(application                        | 15                                                                                                    | Cine                                                 | Tupe                                                                                                    | C GO                                                                                                    |
|                                                                                                    |                                                                      | Constant of the second second se | 1.366 КВ<br>3 КВ<br>1 КВ<br>1 К8<br>1.207 КВ<br>3 КВ | File Folder<br>File Folder<br>File Folder<br>File Folder<br>EAR File<br>WAR File<br>WAR File<br>EAR File<br>EAR File<br>Netscope Hypertex | 17.02.2003 17:27<br>18.10.2002 18:14<br>18.10.2002 18:14<br>17.08.2001 16:13<br>17.08.2001 16:13<br>17.08.2001 16:12<br>17.02.2003 17:27<br>17.08.2001 16:14<br>18.10.2002 18:14<br>17.08.2001 16:12<br>17.08.2001 13:20 |

| After the in        | <u>Cli</u><br>stallation of C                                                                                                    | ent<br>Pracle | (4)<br>9iA\$                                        | S we ha                                                                           | ve:                                                                                                   |   |
|---------------------|----------------------------------------------------------------------------------------------------|---------------|-----------------------------------------------------|-----------------------------------------------------------------------------------|----------------------------------------------------------------------------------------------------|---|
| Services            |                                                                                                    |               |                                                     |                                                                                   |                                                                                                    |   |
| 🗍 Action View 🗍 🗲 - | • 🖹 🖬 🖬 🔂 😼 🔡                                                                                                    | ▶ ■ Ⅱ         | <b>Ⅲ</b> ⊁                                          |                                                                                   |                                                                                                    |   |
| Tree                | Name 🛆                                                                                                    | Description   | Status                                              | Startup Type                                                                      | Log On As                                                                                             |   |
| Services (Local)    | Grade9IASAgent     Grade9IASAgent     Grade9IASEMWebsite     Grade9IASProcessManager     Grade9IASTNSListener     Grade9IASWebCache     Grade9IASWebCacheAdmin     Grade9IASWebCacheAdmin     Grade9IASWebCacheMon |               | Started<br>Started<br>Started<br>Started<br>Started | Automatic<br>Automatic<br>Automatic<br>Manual<br>Automatic<br>Automatic<br>Manual | LocalSystem<br>LocalSystem<br>LocalSystem<br>LocalSystem<br>LocalSystem<br>LocalSystem<br>LocalSystem | - |
|                     |                                                                                                    |               |                                                     |                                                                                   |                                                                                                    |   |

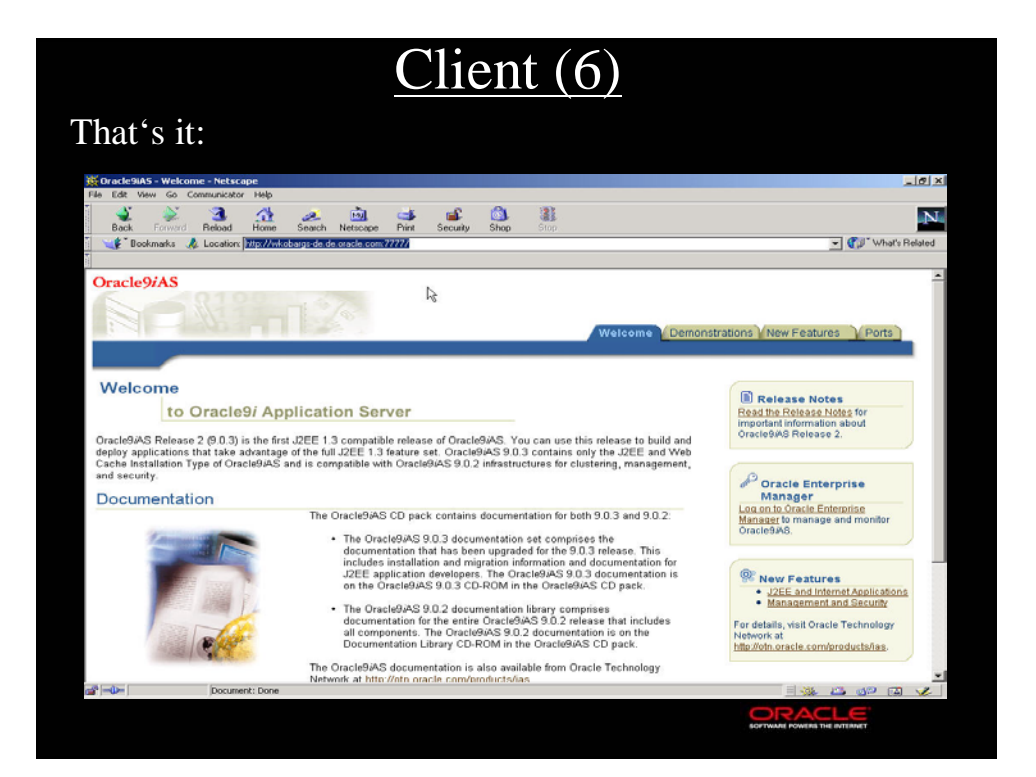

# The Petstore Application

"The PetStore application is a fictitious e-commerce site known as the Java Pet Store Demo. The underlying technology is the J2EE platform making it scalable, secure, and platform independent. "

Please refer to the JavaTM 2 Platform, Enterprise Edition Blueprints for more information about this application. You can access them at

RACLE

http://java.sun.com/j2ee/blueprints/.

Modified for Oracle:

http://otn.oracle.com/tech/java/oc4j/htdocs/oracle-petstore-readme.html

#### Where to get it? http://otn.oracle.com/sample\_code/products/rdb/rdb\_petstore\_index.html **Oracle Rdb PetStore Demonstrations** HTML Java<sup>TM</sup> PetStore Setup on Windows NT/2000 This article will walk you through the setup of the various components necessary to run the Java<sup>TM</sup> PetStore application on Windows NT/2000 using an Oracle Rdb database as the data source. HTML Java<sup>TM</sup> PetStore Setup on Solaris This article will walk you through the setup of the various components necessary to run the Java<sup>TM</sup> PetStore application on Solaris using an Oracle Rdb database as the data source Oracle Rdb Galabase as an oracle Rdb Database for the Java<sup>TM</sup> PetStore Application HTML This article will walk you through the setup of a sample Oracl database that may be used to house tables used by the Java<sup>TM</sup> PetStore application. ZIP Java<sup>TM</sup> PetStore Java "Persone This pre-built version of Java<sup>TM</sup> PetStore 1.1.2 contains minor changes necessary to use Oracle as the data access object. This zip file also includes configuration file and set-up instructions. Note: This pre-built demo is same as the pet store demo that you can download from Sun except that this demo includes necessary changes to work against an Oracle or Oracle Rdb database. ORACLE

|                                          | Content                                            |                                                          |                                        |                         |  |  |  |  |
|------------------------------------------|----------------------------------------------------|----------------------------------------------------------|----------------------------------------|-------------------------|--|--|--|--|
| Petstore fo                              | r Rdb:                                             |                                                          |                                        |                         |  |  |  |  |
| WinZip - petstore.zip                    | eln.                                               |                                                          |                                        |                         |  |  |  |  |
| New Open F                               | avorites Add Extract                               | View CheckOut                                            | <b>Wizard</b>                          |                         |  |  |  |  |
| Name                                     | Туре                                               | Modified                                                 | Size Ratio                             | Packed   Path \land     |  |  |  |  |
| Config.zip<br>petstore.ear<br>Steps.html | WinZip File<br>EAR File<br>Netscape Hypertext Docu | 17.08.2001 15:04<br>17.08.2001 16:12<br>17.08.2001 13:20 | 2.354 13%<br>1.234.968 0%<br>2.158 52% | 2.057<br>1.234<br>1.046 |  |  |  |  |
| Manifest.mf                              | MF File                                            | 17.08.2001 16:13                                         | 68 0%                                  | 68 meta-inf\            |  |  |  |  |
| •                                        |                                                    |                                                          | 1                                      |                         |  |  |  |  |
| Selected 0 files, 0 bytes                |                                                    | Total 4 files, 1.211KB                                   |                                        | ○ ○ //.                 |  |  |  |  |

# Configuration

Three files must be customized:

- Server.xml
- Default-web-site.xml
- Data-sources.xml

They reside in the directory ...  $j2ee\home\config$ 

ORACLE

# Server.xml

Add the following line between the existing <application> and </application> tags.

<application name="petstore" path="../applications/petstore.ear" />

ORACLE

# Default-web-site.xml (1)

Add the following line between the existing <web-site> and </web-site> tags.

<web-app application="petstore" name="petstore" root="/estore" />

## Default-web-site.xml (2)

#### And the following lines must be there:

<web-site host="localhost" port="8888" display-name="Default Oracle 9iAS Java WebSite" cluster-island="1" >

---

<web-site port="8888" display-name="Default Oracle9iAS Containers for J2EE Web Site">

ORACLE

#### Data-sources.xml (1)

Add the following lines between the existing <data-source> and </data-source> tags.

<data-source

class="com.evermind.sql.ConnectionDataSource"

name="InventoryDB"

location="jdbc/InventoryDataSource"

xa-location="jdbc/xa/InventoryXADS"

ejb-location="jdbc/InventoryDB"

url="jdbc:oracle:thin:@zkudec2.de.oracle.com:1527:petrdb"

connection-driver="oracle.jdbc.driver.OracleDriver"

username="wkobargs"

password= "pwd"

inactivity-timeout="30"

>

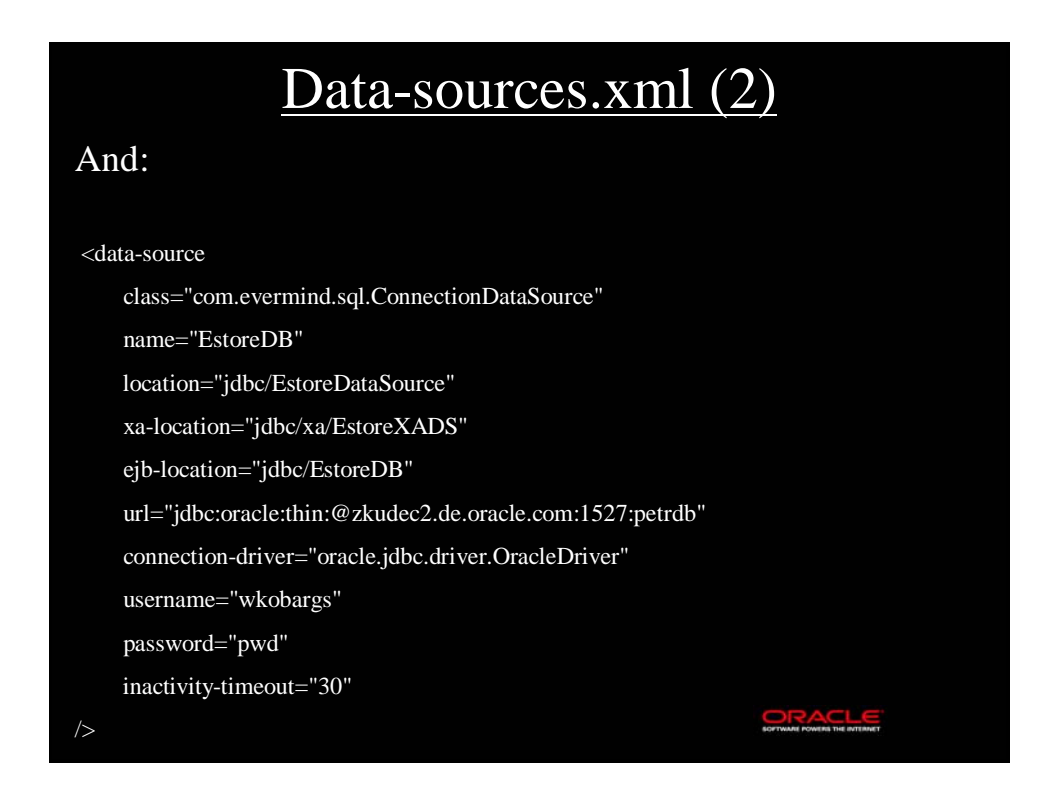

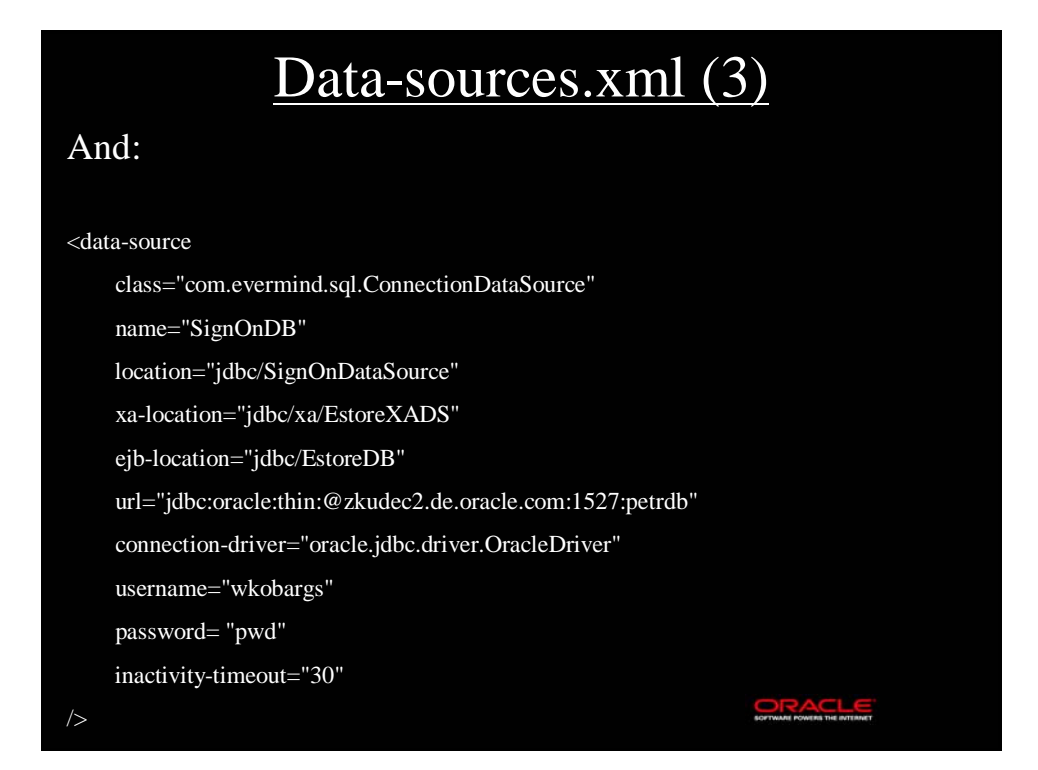

# Install and Start Oracle Containers for J2EE

D:\Ora9iAS\j2ee\home>java -jar oc4j.jar -install Enter an admin password to use: admin Confirm admin password: admin Installation done

D:\Ora9iAS\j2ee\home>java -jar oc4j.jar Oracle9iAS (9.0.3.0.0) Containers for J2EE initialized

## For later: Hints to stop it

RACLE

RACLE

To gracefully shutdown OC4J, use the following commands in a separate MS-Command window:

D:\Ora9iAS\j2ee\home>java -jar admin.jar ormi://localhost/ admin admin -shutdown

(A simple Control-C does it also.)

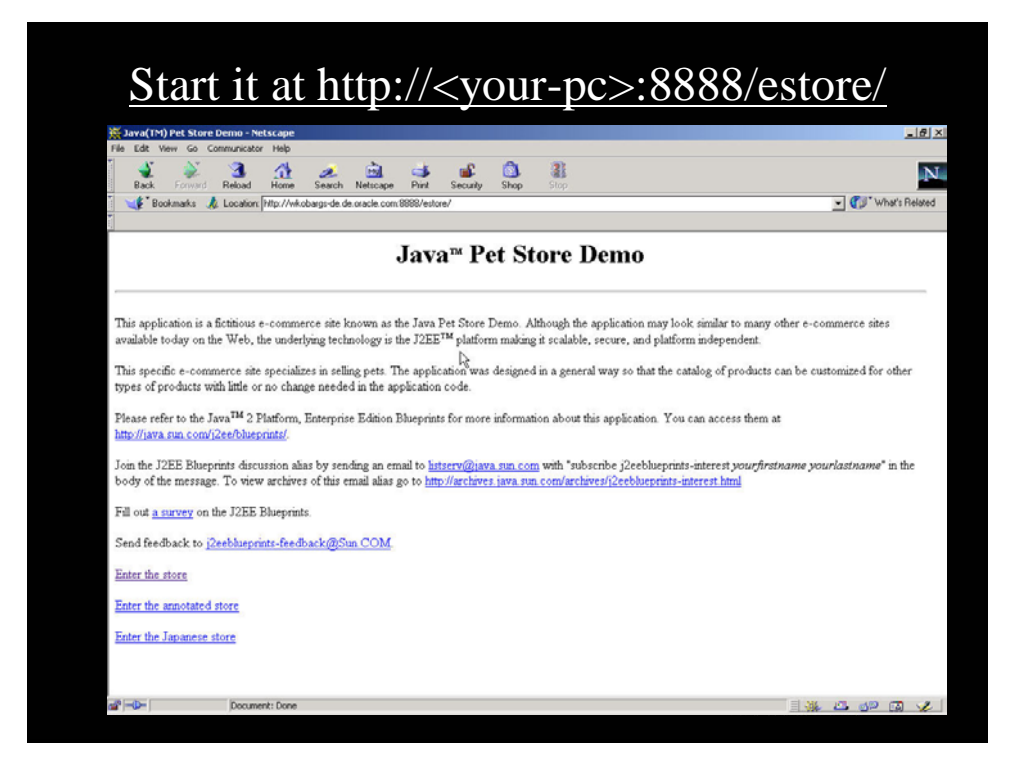

| Ketscape                                                                                                    |                                                                                                    |                                                                                                    | <u>_8</u> >    |
|----------------------------------------------------------------------------------------------------|----------------------------------------------------------------------------------------------------|----------------------------------------------------------------------------------------------------|----------------|
| File Edit View Go C                                                                                                    | communicator                                                                                                    | Help                                                                                                    |                |
| Rate Ground                                                                                                    | Bebad                                                                                                    | A A A A A A A A A A A A A A A A A A A                                                                                           | N              |
| Bookmarks                                                                                                    | Location:                                                                                                    | http://wkobargi-de.de.oracle.com/0009/estore/populate?command=checkTables&redirect=/control/language%2537Elanguage%253DE.nglish | Vhat's Belated |
|                                                                                                    |                                                                                                    |                                                                                                    |                |
| Java Pet Sto                                                                                                    | ore Den                                                                                                    | 10 Database Populate                                                                                                    | <sup>2</sup>   |
| Refresh                                                                                                    | Insta                                                                                                    | a Return to Java Petstore Demo                                                                                                  |                |
| Tables Required to                                                                                                    | Run the Fr                                                                                                    | unlich Tarra Datetore Tierro                                                                                                    |                |
| Tables Required to<br>Table Name                                                                                                    | Run the Er<br>Installed                                                                                                    | aglish Java Petstore Demo                                                                                                    |                |
| Tables Required to<br>Table Name<br>SIGNON                                                                                                    | Run the Er<br>Installed<br>false                                                                                                    | uğish Java Petstore Demo                                                                                                    |                |
| Tables Required to<br>Table Name<br>SIGNON<br>INVENTORY                                                                                                    | Run the Ei<br>Installed<br>false<br>false                                                                                                    | uğish Java Petstore Demo                                                                                                    |                |
| Tables Required to<br>Table Name<br>SIGNON<br>INVENTORY<br>LINEITEM                                                                                                    | Run the Er<br>Installed<br>false<br>false<br>false                                                                                                    | agiish Java Petstore Demo                                                                                                    |                |
| Tables Required to<br>Table Name<br>SIGNON<br>INVENTORY<br>LINEITEM<br>PRODUCT                                                                                              | Run the En<br>Installed<br>false<br>false<br>false                                                                                                    | agiish Java Petstore Demo                                                                                                    |                |
| Tables Required to<br>Table Name<br>SIGNON<br>INVENTORY<br>LINEITEM<br>PRODUCT<br>ORDERSTATUS                                                                               | Run the Ei<br>Installed<br>false<br>false<br>false<br>false<br>false                                                                                  | aglish Java Petstore Demo                                                                                                    |                |
| Tables Required to<br>Table Name<br>SIGNON<br>INVENTORY<br>LINEITEM<br>PRODUCT<br>ORDERSTATUS<br>ACCOUNT<br>DROEN E                                                         | Run the Ei<br>Installed<br>false<br>false<br>false<br>false<br>false<br>false<br>false                                                                | aglish Jawa Petstore Demo                                                                                                    |                |
| Tables Required to<br>Table Name<br>SIGNON<br>INVENTORY<br>LINEITEM<br>PRODUCT<br>ORDERSTATUS<br>ACCOUNT<br>PROFILE<br>CATEGORY                                             | Run the Ei<br>Installed<br>false<br>false<br>false<br>false<br>false<br>false<br>false<br>false                                                       | aglish Java Petstore Demo                                                                                                    |                |
| Tables Required to<br>Table Name<br>SIGNON<br>INVENTORY<br>INVENTORY<br>ORDERSTATUS<br>ACCOUNT<br>PROFILE<br>CATEGORY<br>SUPPLER                                            | Run the Er<br>Installed<br>false<br>false<br>false<br>false<br>false<br>false<br>false<br>false<br>false                                              | aglish Java Petstore Demo                                                                                                    |                |
| Tables Required to<br>SIGNON<br>INVENTORY<br>LINEITEM<br>PRODUCT<br>ORDERSTATUS<br>ACCOUNT<br>PROFILE<br>CATEGORY<br>SUPPLIER<br>ORDERS                                     | Run the Er<br>Installed<br>false<br>false<br>false<br>false<br>false<br>false<br>false<br>false<br>false<br>false                                     | aglish Java Petstore Demo                                                                                                    |                |
| Tables Required to<br>Table Name<br>SIGNON<br>INVENTORY<br>LINEITEM<br>PRODUCT<br>ORDERSTATUS<br>ACCOUNT<br>PROFILE<br>CATEGORY<br>SUPPLIER<br>ORDERS<br>ITEM               | Run the Er<br>Installed<br>false<br>false<br>false<br>false<br>false<br>false<br>false<br>false<br>false<br>false<br>false<br>false<br>false          | aglish Java Petstore Demo                                                                                                    |                |
| Tables Required to<br>Table Name<br>SIGNON<br>INVENTORY<br>LINEITEM<br>PRODUCT<br>ORDERSTATUS<br>ACCOUNT<br>PROFILE<br>CATEGORY<br>SUPPLIER<br>ORDERS<br>ITEM<br>BANNERDATA | Run the Er<br>Installed<br>false<br>false<br>false<br>false<br>false<br>false<br>false<br>false<br>false<br>false<br>false<br>false<br>false<br>false | aglish Java Petstore Demo                                                                                                    |                |

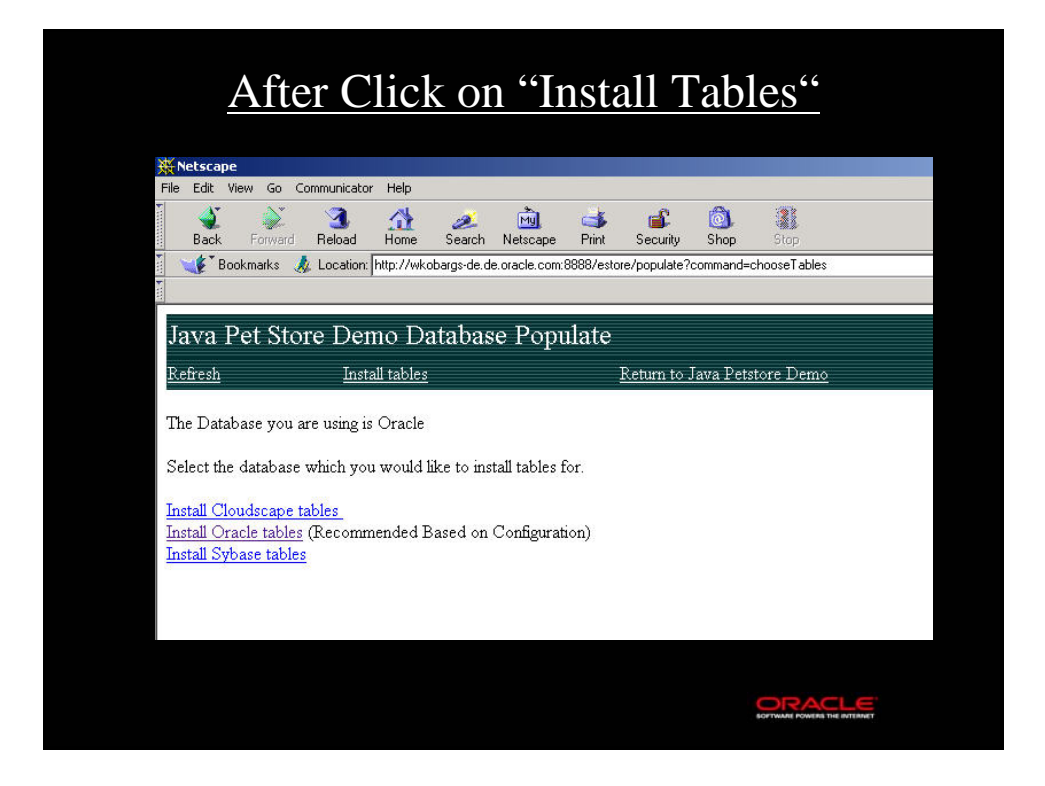

| After "Install Oracle tables"                                                                                  |                                                              |                                |                                                         |                                                        |            |  |  |  |
|----------------------------------------------------------------------------------------------------|--------------------------------------------------------------|--------------------------------|---------------------------------------------------------|--------------------------------------------------------|------------|--|--|--|
| Metscape                                                                                                    |                                                              |                                |                                                         |                                                        | -6×        |  |  |  |
| File Edit View Go (                                                                                            | ommunicator                                                  | Help                           |                                                         |                                                        |            |  |  |  |
| Back Forward                                                                                                   | Reload                                                       | Home Search Netson             | ape Print Security Shop Stop                            |                                                        | N          |  |  |  |
| 😻 Bookmarks 🐰                                                                                                  | & Location                                                   | http://wkobargs-de.de.oracle.o | com:8888/estore/populate?command=installTables&database | e_name=Dracle 💌 🎲 * What                               | 's Related |  |  |  |
|                                                                                                    |                                                              |                                |                                                         |                                                        |            |  |  |  |
| Java Pet Sto                                                                                                   | re Der                                                       | no Database Po                 | opulate                                                 |                                                        | î          |  |  |  |
| Refresh                                                                                                    | Insta                                                        | all tables                     | -<br>Return to Java Petstore Demo                       |                                                        |            |  |  |  |
|                                                                                                    |                                                              |                                |                                                         |                                                        | _          |  |  |  |
| The Database you :                                                                                             | are using is                                                 | Oracle                         |                                                         |                                                        |            |  |  |  |
| Pet Store Demo" L<br>However you will n                                                                        | ink at the t                                                 | to browse the Japanese         | Store.                                                  | ne sava z e store Dento oy dicking on the Return to sa | urat.      |  |  |  |
| Tables Required to                                                                                             | Run the Ea                                                   | ngash Java Petstore Dem        | no                                                      |                                                        |            |  |  |  |
| Table Name                                                                                                    | Installed                                                    |                                |                                                         |                                                        |            |  |  |  |
| SIGNON                                                                                                    | true                                                         |                                |                                                         |                                                        |            |  |  |  |
| TABUEAPPODY                                                                                                    | true                                                         |                                |                                                         |                                                        |            |  |  |  |
| TRANEIA LORI                                                                                                   |                                                              |                                |                                                         |                                                        |            |  |  |  |
| LINEITEM                                                                                                    | true                                                         |                                |                                                         |                                                        |            |  |  |  |
| LINEITEM<br>PRODUCT                                                                                            | true<br>true                                                 |                                |                                                         |                                                        |            |  |  |  |
| LINEITEM<br>PRODUCT<br>ORDERSTATUS                                                                             | true<br>true<br>true                                         | 2                              |                                                         |                                                        | 1          |  |  |  |
| INVENTORY<br>LINEITEM<br>PRODUCT<br>ORDERSTATUS<br>ACCOUNT                                                     | true<br>true<br>true<br>true                                 | 14                             |                                                         |                                                        |            |  |  |  |
| INVENTORY<br>LINEITEM<br>PRODUCT<br>ORDERSTATUS<br>ACCOUNT<br>PROFILE                                          | true<br>true<br>true<br>true<br>true                         | L <sub>2</sub>                 |                                                         |                                                        |            |  |  |  |
| INVENTORY<br>LINEITEM<br>PRODUCT<br>ORDERSTATUS<br>ACCOUNT<br>PROFILE<br>CATEGORY                              | true<br>true<br>true<br>true<br>true<br>true                 | l≩                             |                                                         |                                                        |            |  |  |  |
| INVENTORY<br>LINEITEM<br>PRODUCT<br>ORDERSTATUS<br>ACCOUNT<br>PROFILE<br>CATEGORY<br>SUPPLIER                  | true<br>true<br>true<br>true<br>true<br>true<br>true         | ß                              |                                                         |                                                        |            |  |  |  |
| INVENTORY<br>LINEITEM<br>PRODUCT<br>ORDERSTATUS<br>ACCOUNT<br>PROFILE<br>CATEGORY<br>SUPPLIER<br>ORDERS        | true<br>true<br>true<br>true<br>true<br>true<br>true<br>true | l <sub>ë</sub>                 |                                                         |                                                        |            |  |  |  |
| INVERIORY<br>INFITEM<br>PRODUCT<br>ORDERSTATUS<br>ACCOUNT<br>PROFILE<br>CATEGORY<br>SUPPLIER<br>ORDERS<br>ITEM | true<br>true<br>true<br>true<br>true<br>true<br>true<br>true | L3                             |                                                         |                                                        |            |  |  |  |

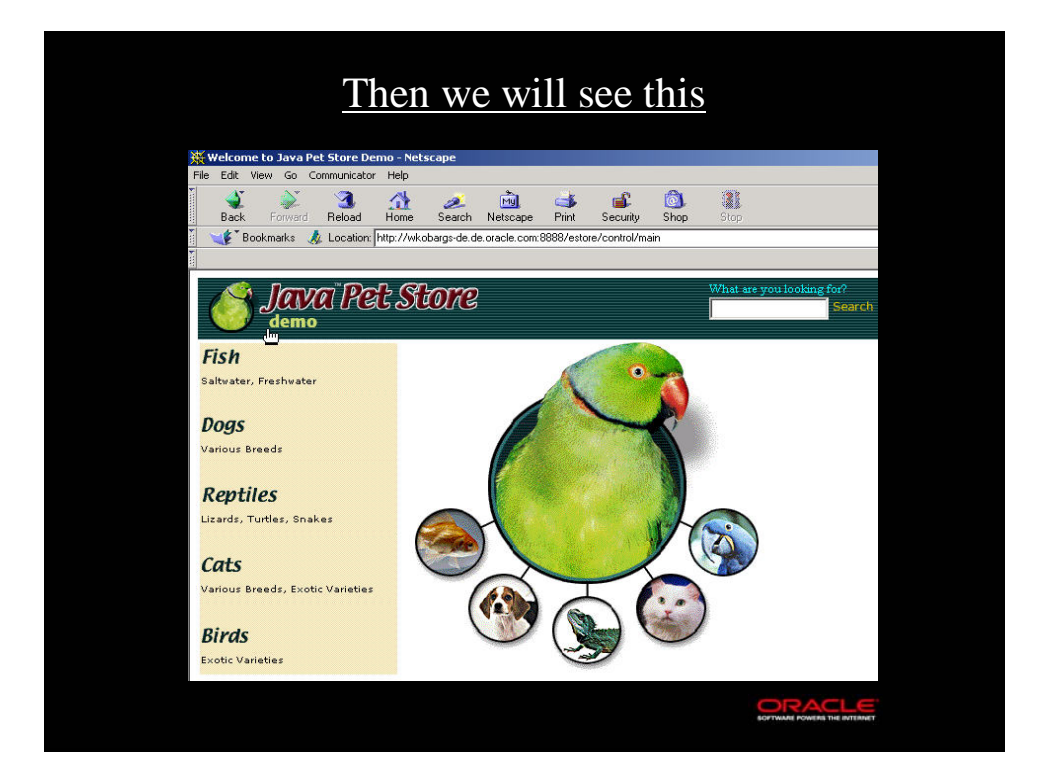

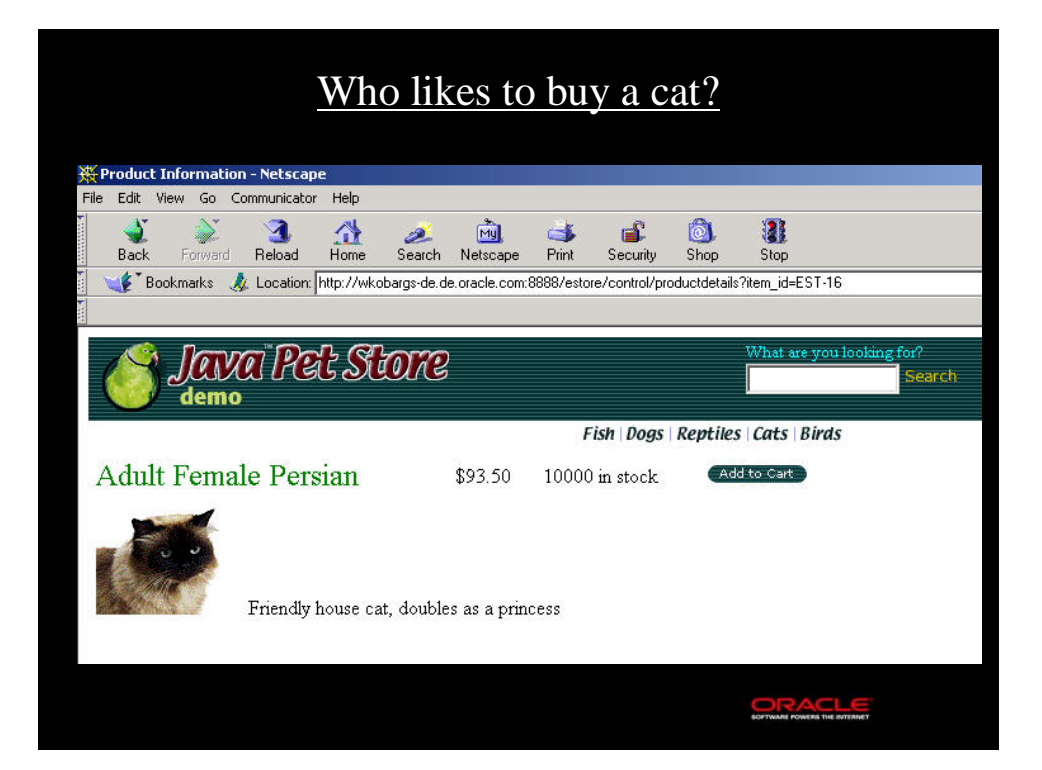

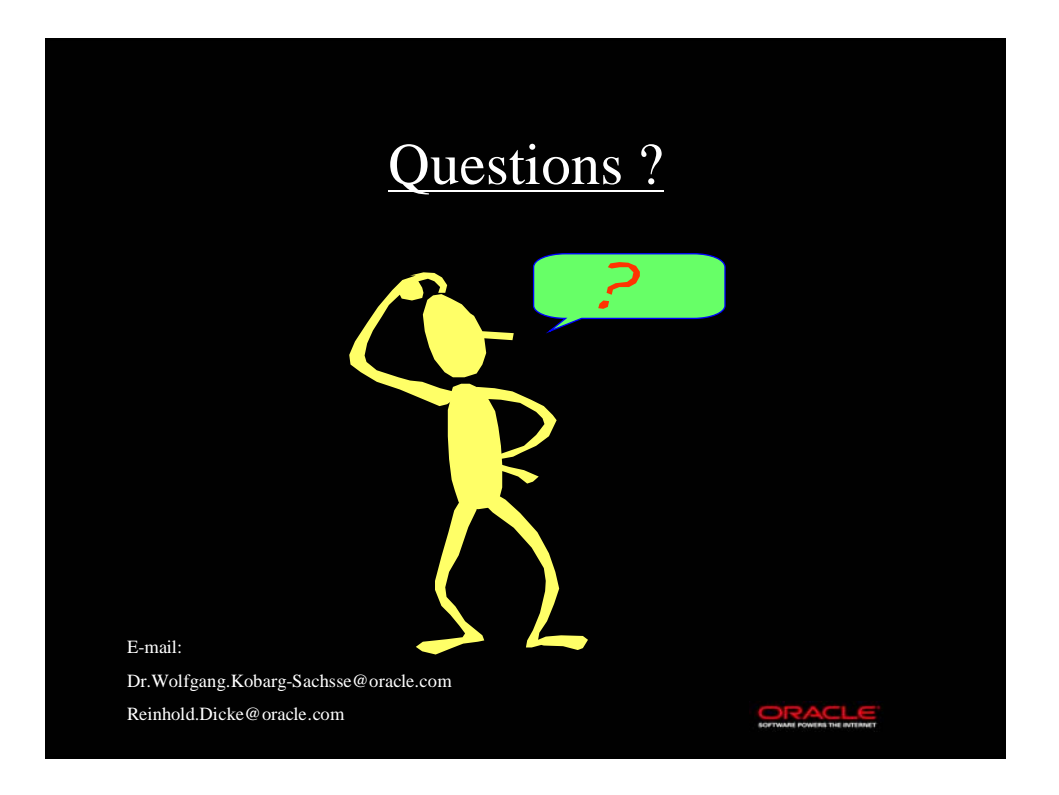